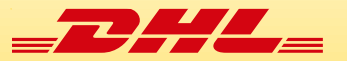

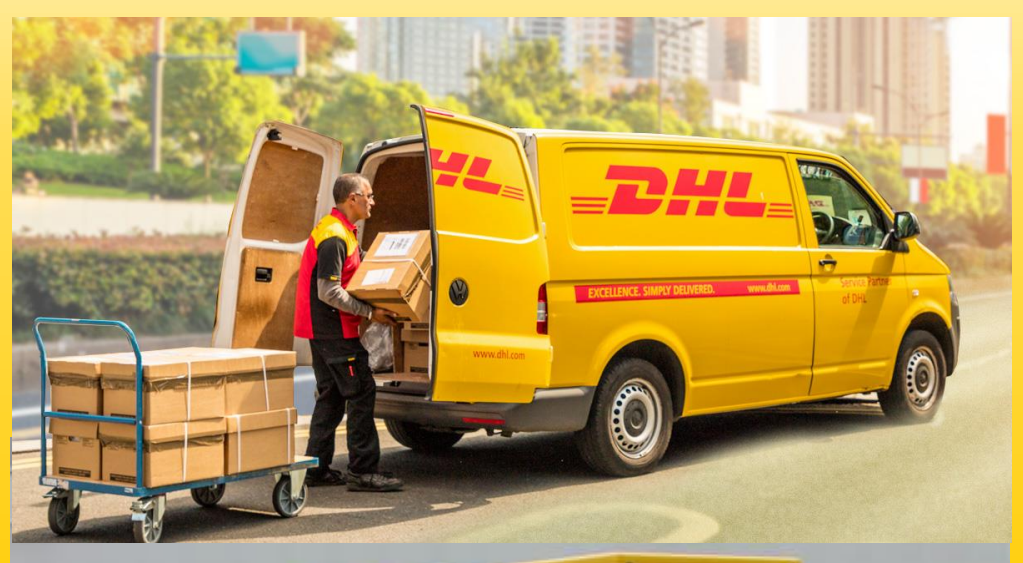

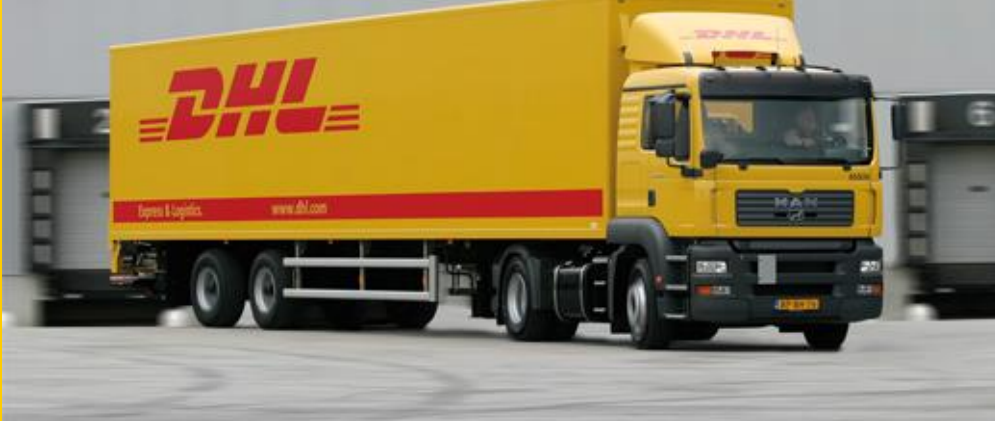

# Welceme To MyDHL<sup>+</sup> Pickup Schedule Guide

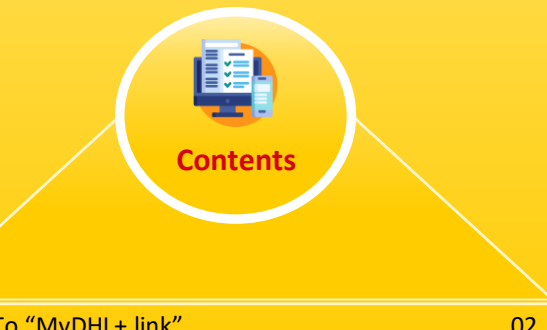

| <u>1.Go To "MyDHL+ link"</u> | 02 |
|------------------------------|----|
| 2. Login to MyDHL+           | 02 |
| 3. Schedule a Pickup         | 03 |
| <u>4. Account Number</u>     | 04 |
| 5. Input Address             | 05 |
| 6. Pickup Window             | 06 |

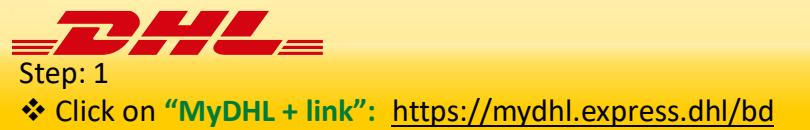

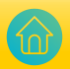

- Do Login<sup>1</sup> with email ID<sup>2</sup>.
- Input password<sup>2</sup>.
- Then Click Login<sup>3</sup>

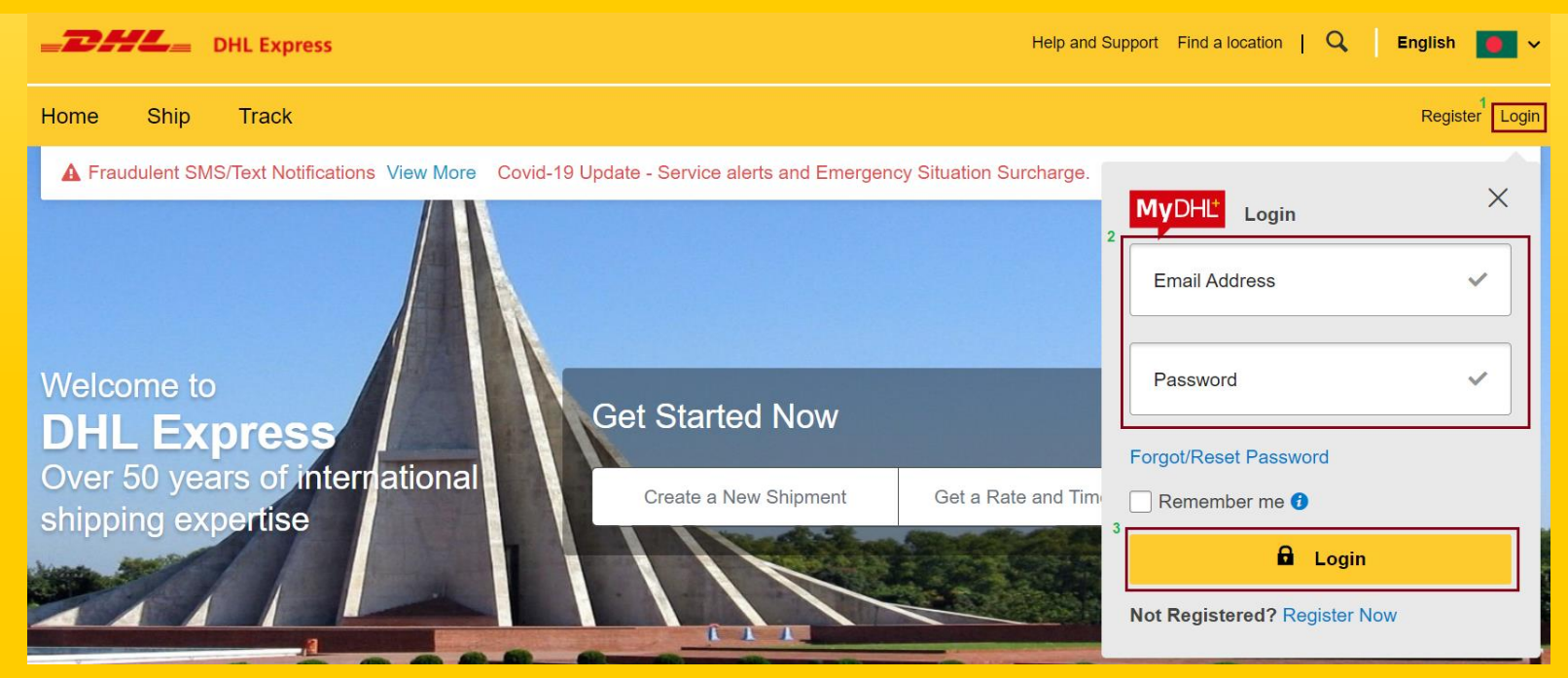

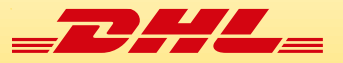

Click on Ship<sup>1</sup> and then Click on Schedule a Pickup<sup>2</sup>

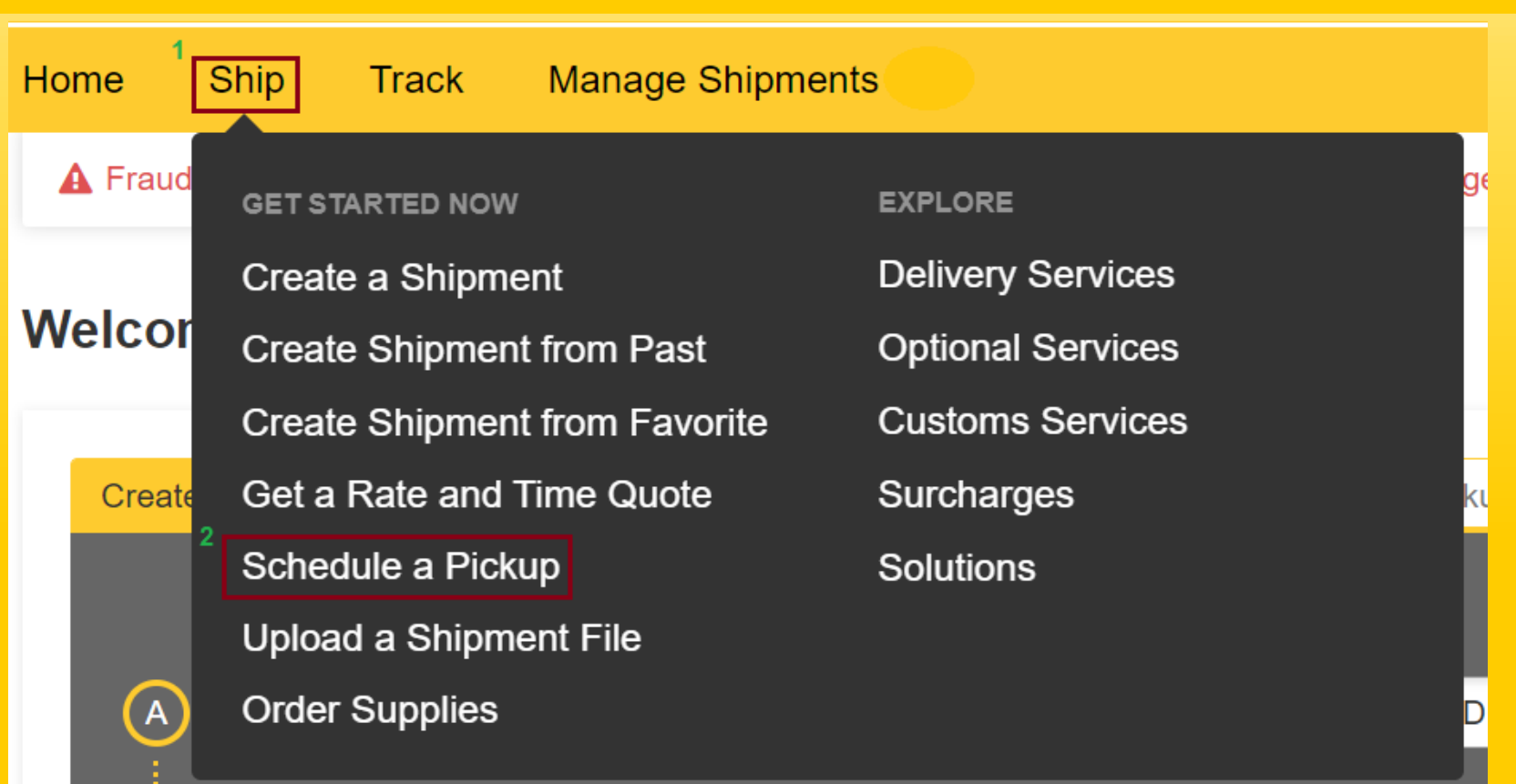

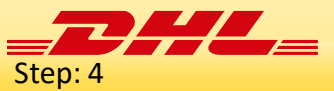

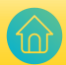

- Click **No<sup>1</sup>** If you already have shipping label.  $\dot{\mathbf{x}}$
- $\dot{\mathbf{v}}$ Select I have a DHL account number<sup>3</sup> from drop down arrow<sup>2</sup>. (Note: You must add DHL account number in MyDHL+ login ID)
- Select DHL account number<sup>5</sup> from drop down arrow<sup>4</sup> for the pickup. \*

# **Schedule a Pickup**

# Do you need to create a shipping label?

A DHL shipping label must be attached to all packages that DHL picks up.

Yes - Create Label

No

You'll need either a DHL Waybill Number or a DHL account number to schedule a pickup.

I have a DHL account number

#### Use this DHL account number for the pickup

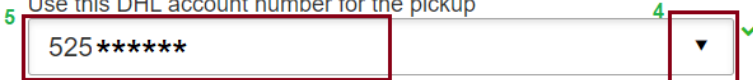

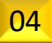

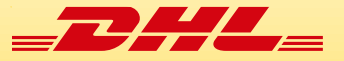

- Select pickup address from Address Book<sup>1</sup>.
- You can type pickup address<sup>2</sup> also.
- Then scroll down.

| Name 1                         | Where should the courier pick up the shipment?                                                                                                    |
|--------------------------------|----------------------------------------------------------------------------------------------------|
| Test shipper name Address Book | Reception •                                                                                                    |
| Business Contact               | Instructions for the courier                                                                                                    |
| Company 👔                      | Provide other instructions you'd like the courier to receive                                                                                                    |
| Test shipper company name      | ]*                                                                                                    |
| Country/Territory              |                                                                                                    |
| Bangladesh                     | , in the second second s |
| Address                        |                                                                                                    |
| Test shipper address line 1    |                                                                                                    |
| Address 2                      |                                                                                                    |
| Test shipper address line 2    | <b>`</b>                                                                                                    |
| Address 3                      |                                                                                                    |
| Test shipper address line 3    | <b>`</b>                                                                                                    |
| Postal Code City State         |                                                                                                    |
| 1212 DHAKA                     |                                                                                                    |
| Email Address                  |                                                                                                    |
| test@gmail.com                 |                                                                                                    |
| Phone Type Code Phone          |                                                                                                    |
| Mobil€ ▼ 880                   |                                                                                                    |
| SMS Enabled                    |                                                                                                    |
| Add Another                    |                                                                                                    |
|                                |                                                                                                    |

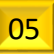

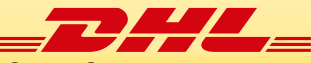

- Input Number of Packages(Carton)<sup>1</sup>, Total weight (kg)<sup>2</sup> and Largest Package Size(cm)<sup>3</sup>
- Select **Pickup Date**<sup>4</sup> and pull **Earliest**<sup>5</sup> time and **Latest**<sup>6</sup> time from Pickup Window
- Click on Schedule Pickup<sup>7</sup>

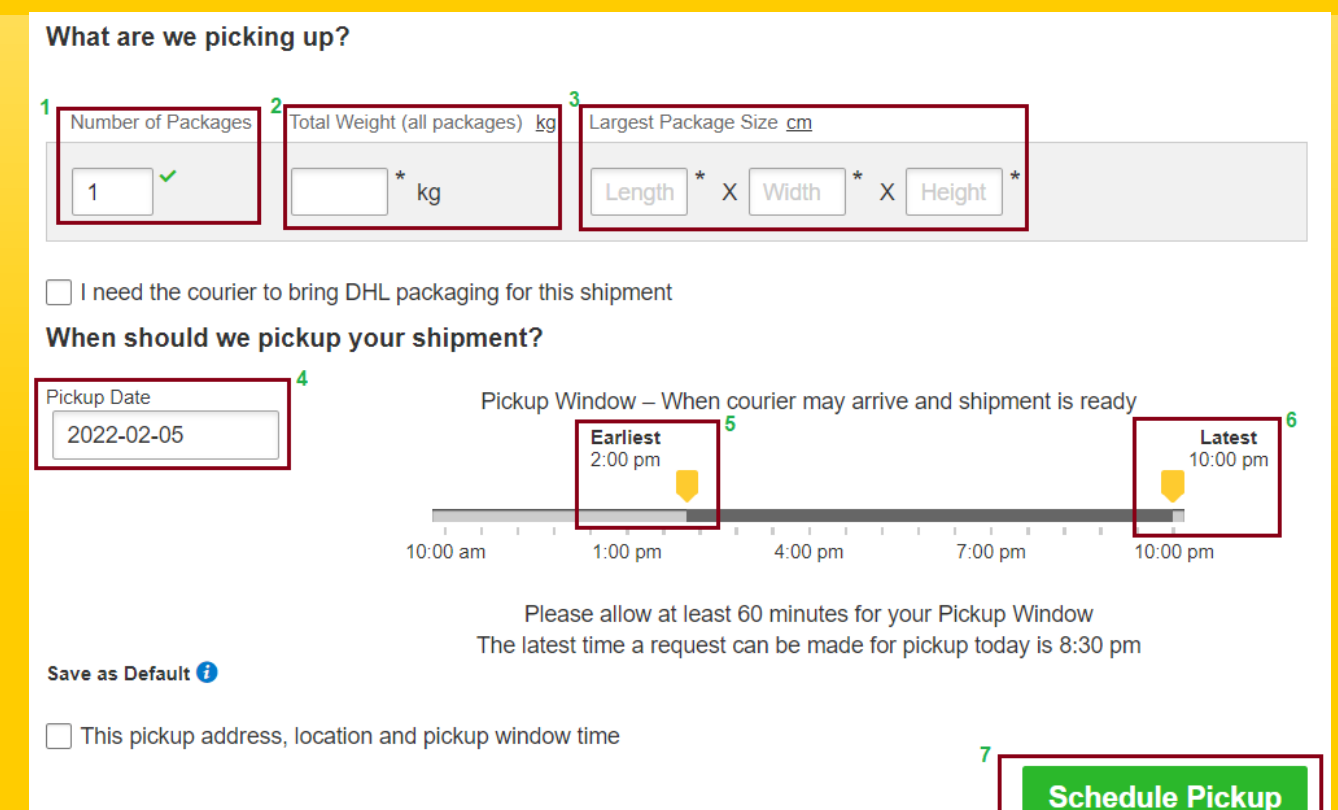

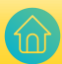

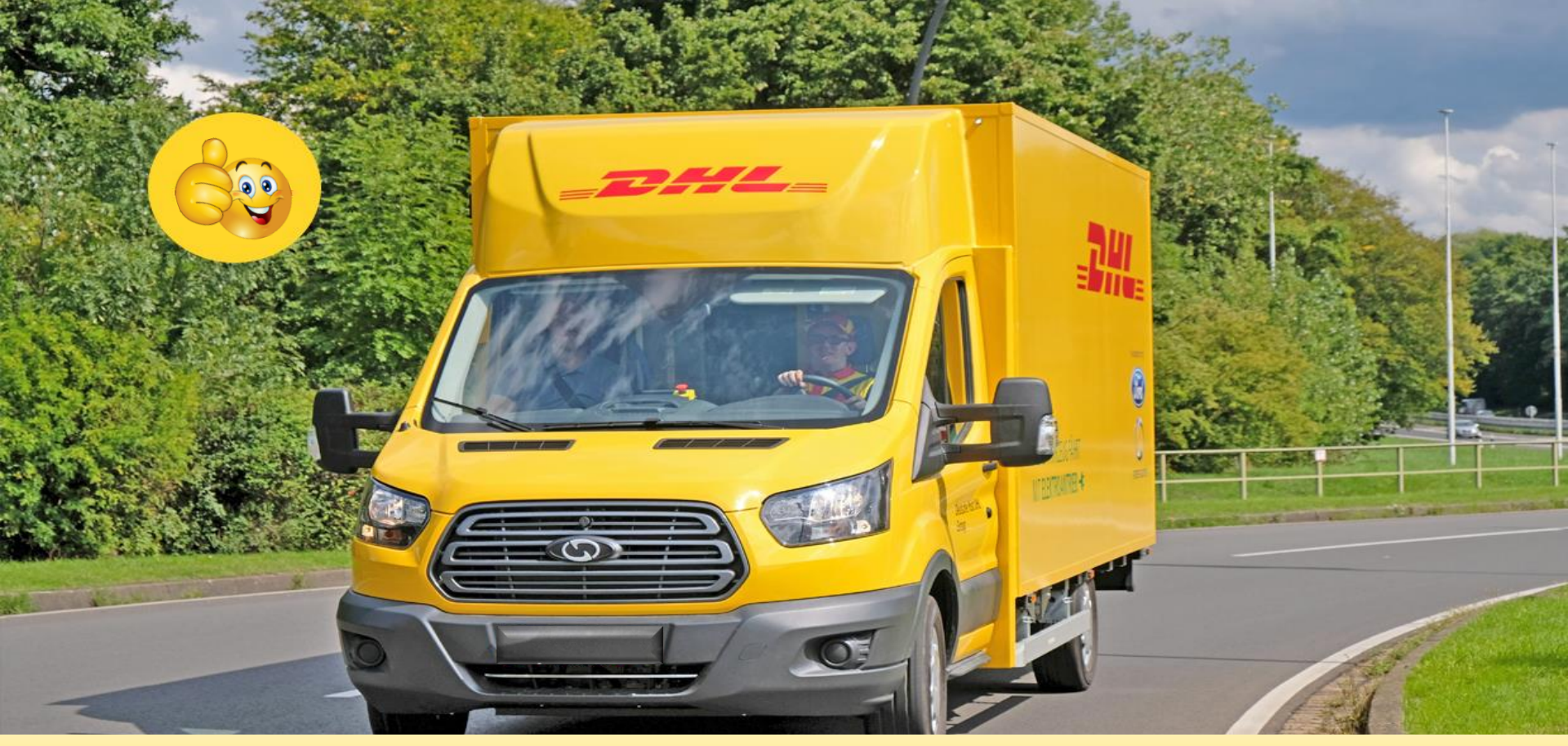

Electronic Shipping Solution (ESS) Helpline: Phone: 09604 100400 (Ext: 1); Email: <u>ecom.helpdesk@dhl.com</u>; Business hour: 9am – 9pm DHL Customer Service Hotlines: 16359, 0255668100 & 09604100200; DHL Express – Excellence. Simply delivered.

Last update: 10<sup>th</sup> February'2022